# ברוכים הבאים ל orbit

### סטודנט בתוכנית לימודים

רשימת הנושאים הנלמדים בעזר:

#### 2 ..... סטודנטים בתוכנית לימודים

- ניהול סטודנט .....
  - עריכת פרטי סטודנט ◀
    - מידע אישי 📢
      - תקשורת 📢
      - חסימות 📢
    - פניות מנהלניות 📢
    - תוכנית לימודים 📢

#### ניהול תוכנית לימודים של סטודנט ...... 7

- עריכת תוכנית לימודים
- הערות לתכנית לימודים 🕨

| 10 | מסלול | החלפת |
|----|-------|-------|
|----|-------|-------|

- חידוש לימודים .....
- מעקב שינויים בתכנית לימודים ..... 14
- הגדרת תנאי לימוד .....
  - סוגי תנאי לימוד 📢
  - עריכת תנאי לימוד לסטודנט 📢
    - הגבלת נ״ז 📢
  - הגבלת קורסים / קורסי השלמה 🕨

#### מושגים חדשים שנלמדו ביחידה ...... 19

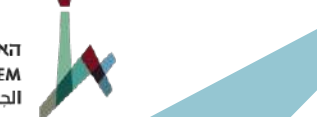

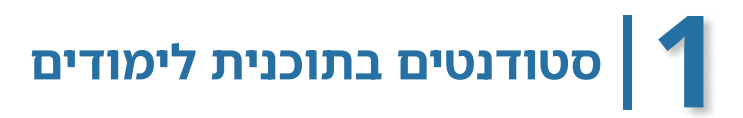

כדי לראות את רשימת הסטודנטים הנמצאים בתוכנית לימודים שיש להם קבלה לאוניברסיטה, ניכנס אל מסך 'סטודנטים בתוכנית לימודים':

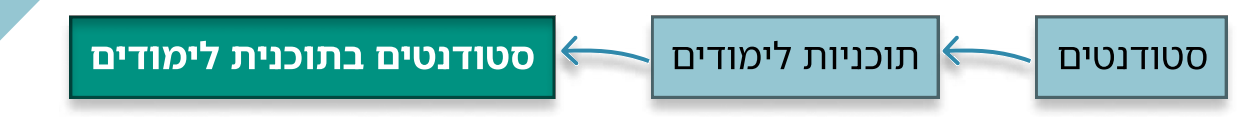

ברשימה שתוצג, נראה את פרטי הסטודנטים ומסלולי הלימוד שלהם, מימין לפרטי הסטודנט מופיעים אייקונים שדרכם ניתן לבצע פעולות שונות.

|                                                                                 |                   |                    | ם בתכנית לימודים | כנית לימודים > <b>סטודנטי</b>  | ניות לימודים > סטודנטים בת | א > סטודנטים > תוכ |
|---------------------------------------------------------------------------------|-------------------|--------------------|------------------|--------------------------------|----------------------------|--------------------|
|                                                                                 |                   | •                  | חיפוש שמור)      | חיפוש מתקדם (בחירת             | בחירת סטודנטים             | אפשרויות           |
| זר) 🔹 🗌 רשום למסלול לימודים 🗌 כל השנים                                          | שנה אקדמית (בו    | 1 פר ד מסלול (בחר) | 1 פר ד חוג נבחרו | סוג תואר <b>נבחרו</b>          | שם                         | סימן<br>זיהוי      |
| מסלול                                                                           | קוד מסלול         | מצב שנה אקדמית     | שם תכנית לימודים | שם משפח <mark>ה</mark> שם פרטי | א 🗋 🍉 😺                    | 8                  |
| פסיכולוגיה, בו <mark>גר,</mark> דו חוגי,מנהל עסקים <mark>,</mark> בוגר, דו חוגי | 300-7000,322-3221 | מן המניין א'       | בוגר             |                                | (                          | 000                |
| פסיכולוגיה, בוגר, דו חוגי,אנגלית, בוגר, דו חוגי                                 | 300-7000,176-1810 | מן המניין ג'       | בוגר             |                                | (                          | 0 🖉 📀              |
| מנהל עסקים, בוגר, דו חוגי,פסיכולוגיה, בוגר, דו חוגי                             | 322-3221,300-7000 | מן המניין ד'       | בוגר             |                                |                            |                    |

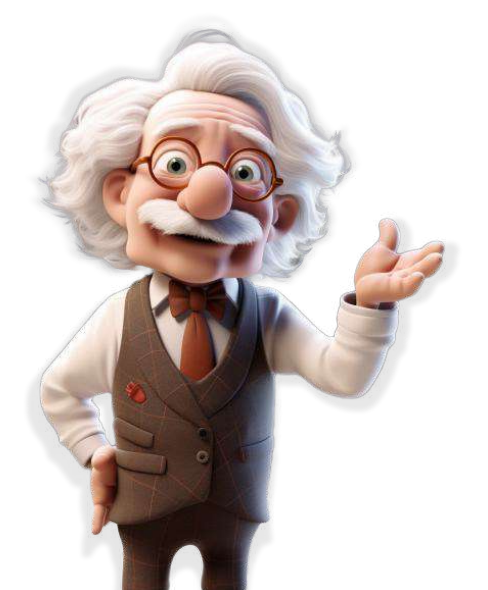

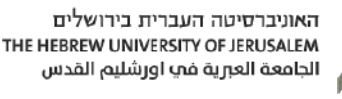

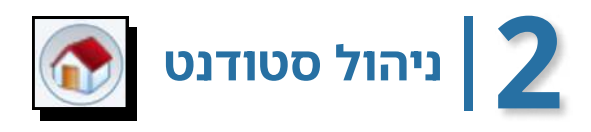

במסך ניהול סטודנט ניתן למצוא את כל הפעולות והמידע הקשורים לסטודנט.

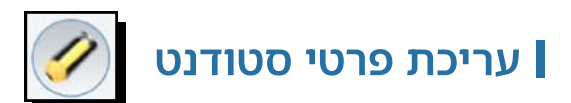

בעזרת אייקון העריכה נוכל לצפות בפרטיו האישיים של הסטודנט ובהם נתונים כדוגמת טלפון נייד, דוא"ל, כתובת וכו', או לעדכן אותם (בהתאם להרשאה).

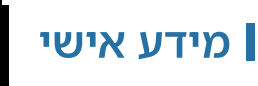

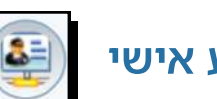

במידע האישי מופיע כל המידע של הסטודנט, כולל פרטים אישיים, רישום לקורסים ופעולות נוספות שהסטודנט יכול לבצע.

. כדי לצפות במידע האישי של הסטודנט נלחץ על אייקון 💷 המופיע בתוך המסך

### שימו לב

אזור המידע האישי נועד לצפייה בלבד.

לא ניתן לבצע בו פעולות.

#### תקשורת

קיימת אפשרות לשליחת מיילים והודעת SMS לסטודנט דרך מסך

ניהול סטודנט'.

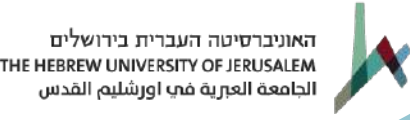

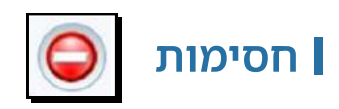

במסך 'חסימות' אפשר לראות את החסימות של הסטודנט ולהוסיף

חסימה של ועדת משמעת.

לביטול החסימה, יש ללחוץ על אייקון 🧭 ולשנות את סטטוס החסימה.

אם ישנה חסימה לסטודנט, יופיע האייקון 🚫 בכל מסך הקשור לסטודנט, לחיצה עליו תציג את סיבת החסימה.

|                                           | לחיצה תציג את<br>סיבת החסימה<br>ל                |                                            |                                | הוספת חסימה                                 |
|-------------------------------------------|--------------------------------------------------|--------------------------------------------|--------------------------------|---------------------------------------------|
|                                           | S 999999999                                      | סימות > <b>חסימות - ישראלי ישראל</b>       | <u>ים</u> > ניהול סטודנט > חים | א א סטודנטים > <u>רשימת אטודנט</u><br>הוספה |
| ל מזהה אוניברסיטה 999999999               | חה <mark>ישראלי</mark> שם פרטי <mark>ישרא</mark> | רכון שם משפו                               | אחר 🗠 מדינת ז<br>סינון         | זיהוי פפפפפפפפפ<br>סימן<br>מצב חסום יי      |
| קפאה עד תאריך סיבת הקפאה שנה מזהה<br>2024 | תאריך שחרור משחרר טיפול ו                        | אריך חסימה חוסם<br>01/05/202 מחמד אבו סביח | מצב תא<br>משמעת חסום 4         | א א א א א א א א א א א א א א א א א א א       |
|                                           |                                                  |                                            |                                | עריכת חסימה                                 |

ניתן לחפש רשימת סטודנטים חסומים במסך 'רשימת סטודנטים' על ידי לחיצה על כפתור 'חיפוש מתקדם' וסינון לפי חסימות בלשונית 'שיוכים'.

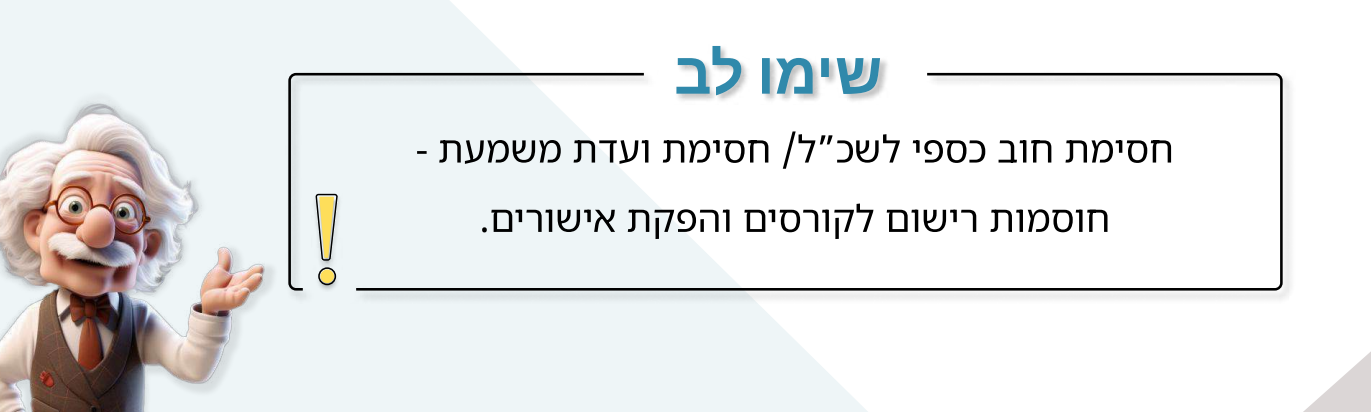

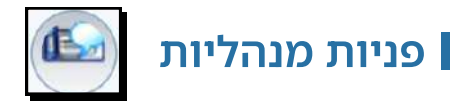

במסך זה מוצגות הפניות שהוגשו על ידי הסטונדט דרך המידע האישי.

לדוגמא: בקשה לחידוש לימודים.

|                               |                       |                                         |                  |                |            |                   |              |                           | ۲ |   | 1 |   |   | ۶ |
|-------------------------------|-----------------------|-----------------------------------------|------------------|----------------|------------|-------------------|--------------|---------------------------|---|---|---|---|---|---|
| מ. יוצר                       | תגובה לסטודנט         | שם חוג                                  | שם תכנית לימודים | משתמש מעדכן    | ת.עדכון    | סוג בקשה          | 00000        | תארי <mark>ך</mark> פתיחה |   |   |   |   |   |   |
| מוחמ <mark>ד אבו</mark> -סביח |                       | יחסים בין-לאומיים<br>eorcidiגיה         | בוגר             | מוחמד אבו-סביח | 02/05/2024 | חידוש לימודים     | פתוחה        | 02/05/2024                |   | ۲ | • | 1 | 0 | Ø |
| טל אבן                        | בקשתך אושרה. בהצלחה!! | יחסים בין-לאומיים<br>osotor בין-לאומיים | בוגר             | מוחמד אבו-סביח | 02/05/2024 | ועדת הוראה- כללית | מאושרת/סגורה | 02/05/2024                |   |   | 0 | ۲ | 0 | 0 |

ניתן לצפות בפרטי הפניה ולערוך אותה על ידי לחיצה על אייקון 'עריכה'.

במסך העריכה נוכל לכתוב תגובה לסטודנט, לצפות בקבצים שצורפו (אם ישנם) ולשנות את סטטוס הפניה.

בנוסף, ישנו מסך המרכז את פניות הסטודנטים שאנו מורשים לטפל בהן:

|                       | פניות                           |                  |            | מנהלה                           | $\left  \leftarrow \right $ | τ      | לימודינ |             |                        |                     |
|-----------------------|---------------------------------|------------------|------------|---------------------------------|-----------------------------|--------|---------|-------------|------------------------|---------------------|
|                       |                                 |                  |            |                                 |                             |        |         | ,           | נהלה > פניות > פניות - | א לימודים > מ       |
|                       |                                 |                  |            |                                 |                             |        |         |             | י סטטוס פניות          | הוספה שינו<br>סינון |
|                       |                                 | 🗌 כל השנים       | ~          | מועד (בחר)                      | ג תואר ( <b>בחר</b> )       | io 🗸   | (בחר)   | 00000       | ē                      | ת פתיחה             |
|                       | סיבת פטור מתשלום 🔻              | זוג (בחר)        | •          | ד] פקולטה <mark>(בחר)</mark>    | ג (בחר)                     | ю [    |         | זיהוי       | e                      | תאריך מועד          |
|                       |                                 |                  |            | new                             | י טיפול SLA אי טיפול        | o, [   | ē       | ת סגירה 🗌   | Ē                      | SLA אריך יעד        |
|                       |                                 |                  |            |                                 |                             |        |         |             | ۵ 🗋 😣                  | ە                   |
| תגובה לסטודנט         | שם חוג                          | שם תכנית לימודים | ת.עדכון    | סוג בקשה                        | 00000                       | שם מלא | ו זיהוי | תאריך פתיחו |                        |                     |
|                       | יחסים בין-לאומיים<br>פסיכולוגיה | בוגר             | 02/05/2024 | חיד <mark>וש</mark> לימודים     | פתוחה                       |        | C       | 2/05/2024   | - 💿 💿 🤅                | ی 🕑 📀               |
| בקשתך אושרה. בהצלחה!! | יחסים בין-לאומיים<br>פסיכולוגיה | בוגר             | 02/05/2024 | ועדת הוראה- כללית               | מאושרת/סגורה                |        | C       | 2/05/2024   |                        | • • •               |
|                       | חשבונאות<br>ctcלcלה             | בוגר             | 02/05/2024 | בק <mark>שת רישום ל</mark> מועד | פתוחה                       |        | 0       | 2/05/2024   | - 🕲 🕲 🤅                | • 🔾 🥏               |
|                       |                                 |                  |            |                                 |                             |        |         |             |                        | ג פריות 3           |

במסך זה, ניתן לבצע סינונים שונים (לדוגמא: פקולטה, סטטוס בקשה, סוג וכו')

בנוסף לכך, ניתן לעדכן את סטטוס הפניות באופן מרוכז על ידי סימון הפניות

ולחיצה על שינוי סטטוס פניות.

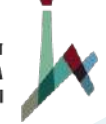

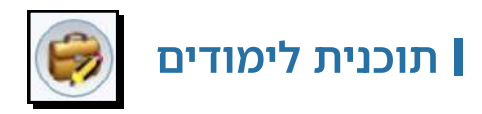

במסך זה נראה את תוכנית הלימודים של הסטודנט לאורך כל שנות לימודיו (=SL ברקפת)

- שנה: שנת טופס הלימודים. 🔶
- שם תוכנית הלימודים: לאיזו תוכנית משויך הסטודנט בכל שנה, לדוגמה: בוגר או מכינה.
  - שנת חוקה: השנה בה התחיל הסטודנט את לימודיו במסלול ולפיה נקבעת תכנית הלימודים.
    - קוד מסלול: הקוד מורכב מקוד החוג (3 ספרות ראשונות) ולאחר מכן קוד
       המסלול המקורי (4 ספרות)
  - מסלול: המסלול שהסטודנט לומד בו. שימו לב! לעיתים יופיעו כמה מסלולים.
    - היקף המסלול: חד־חוגי, דו־חוגי וכו'.
    - פקולטות: הפקולטות של מסלולי הלימוד של הסטודנט.
- פקולטה מטפלת: פקולטת האם של הסטודנט, תיקבע על ידי מִנהל הסטודנטים.
  שימו לב! הפקולטה המטפלת היא הפקולטה שאליה שייך המסלול העליון מבין המסלולים.
  - שנה אקדמית: באיזו שנה אקדמית לומד הסטודנט.
    - רמת אנגלית: רמת האנגלית של הסטודנט. 🔶
    - רמת עברית: רמת העברית של הסטודנט.

|                    |           |              |            |              |                          |                                                                       |                      | - (                     | נית לימודים לסטודנט | סטודנס > <b>קישור תכ</b> | לימורים לו | ור תכנית   | ה > קיש | s~yn < | 0.0218 | ישימוג סי | רנטים > ן | סטוז |
|--------------------|-----------|--------------|------------|--------------|--------------------------|-----------------------------------------------------------------------|----------------------|-------------------------|---------------------|--------------------------|------------|------------|---------|--------|--------|-----------|-----------|------|
|                    |           |              |            |              |                          |                                                                       |                      |                         |                     |                          |            | מוגה       | רויות ת | אפש    |        | • n       | אפשרויו   |      |
|                    |           |              |            |              |                          | מזהה אוניברסיטה                                                       |                      | שם פרטי                 | ens                 | שם מש                    |            | רינת דרכון | -<br>-  | .T.D   | 1      |           | 4017      |      |
|                    |           |              |            |              | 6                        |                                                                       | _                    |                         |                     |                          |            |            |         |        |        |           | oraj      |      |
|                    |           |              |            |              |                          | ρο                                                                    | •                    | דמי <mark>(בחר</mark> ) | ר 👻 סוג תואר אקז    | תגנית לימודים בח         | ~          | (בחר)      | ד שנה   |        |        | (בחר)     | משנה      |      |
|                    |           |              |            |              |                          |                                                                       |                      |                         |                     |                          |            | 6          | 00      |        | 1      |           |           |      |
| סטטוס סיום לימודים | רמת עברית | רמת אנגלית   | שנה אקדמית | פקולטה מטפלת | פקולטות                  | מסלול                                                                 | קוד מסלול            | ת חוקה                  | תכנית לימודים שנו   | ינה שם                   | u .        |            |         |        |        |           |           |      |
|                    |           | פטור מאנגלית | ג'         | מדעי החברה   | מדעי החברה<br>מדעי החברה | יחסים בין-לאומיים, בוגר, דו חוגי<br>פסיכולוגיה, בוגר, דו חו <b>גי</b> | 312-7300<br>300-7000 | ציפ"ב 2022              | ר תש                | נשפ"ד 2024 בוגו          | י 🞯        | ۲          |         | 3      | ) 🧑    |           | 0         |      |
|                    |           | פטור מאנגלית | ב'         | מדעי החברה   | מדעי החברה<br>מדעי החברה | פסיכולוגיה, בוגר, דו חוגי<br>יחסים בין-לאומיים, בוגר, דו חוגי         | 300-7000<br>312-7300 | אפ"ב 2022               | ר תש                | נשפ"ג 2023 בוגו          | ۰ œ        | ۲          | 0       | 30     | 00     |           | 0         |      |
|                    |           | פטור מאנגלית | א'         | מדעי החברה   | מדעי החברה<br>מדעי החברה | יחסים בין-לאומיים, בוגר, דו חוגי<br>פסיכולוגיה, בוגר, דו חוגי         | 312-7300<br>300-7000 | 2022 ב־202              | י תש                | נשפ"ב 2022 בוגו          | י 🞯        | ۲          | 0       | 30     | )@     |           |           |      |
| 0"0                |           | פטור מאנגלית | '×         | מכינה        | מכינה                    | מכינה במסלול רוח חברה                                                 | 870-8870             | 2021 אס"א               | נה תש               | נשפ"א 2021 מכי           | 1          |            |         |        |        |           |           |      |
|                    |           |              |            |              |                          |                                                                       |                      |                         |                     |                          |            |            |         |        |        |           |           |      |
|                    |           |              |            |              |                          |                                                                       |                      |                         |                     |                          |            |            |         |        |        |           |           |      |

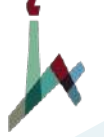

## ניהול תוכנית לימודים של סטודנט 3

לאחר כניסה למסך 'תכנית לימודים לסטודנט', ניתן לנהל ולעדכן את נתוני תוכנית הלימודים על ידי לחיצה על אייקון 'עריכה' הנמצא בשורה של תכנית הלימודים הרלוונטית.

#### עריכת תוכנית לימודים (= עדכון סטטוס אקדמי ברישום-נט) |

נתחיל בחלקו העליון של המסך המציג את נתוני תוכנית הלימודים.

#### נכיר את השדות בחלק זה:

- אמצב: בהפסקה/בהרשמה/מן המניין/סיים/קבלה.
- שלב בדוקטורט: מתמחה/עבודה בשיפוט/עבודה בשיפוט עם חיוב/שלב א'/שלב ב'.
  - מסלול משותף לדוקטורט: מוסד אם/מוסד מארח עם חיוב/ללא חיוב.

שימו לב! נתונים אלו ישפיעו על חיוב שכ"ל.

- שנה אקדמית: השנה האקדמית שבה נמצא הסטודנט בתואר. במסך זה ניתן לבצע שינוי שנה אקדמית: השנה האקדמית של הסטודנט (העלאת/הורדת שנה).
  - . שנה במוסד לתואר: מספר השנים שהסטודנט נמצא בתואר 🔶
  - שנת חוקה: בדרך כלל שנת החוקה היא השנה שהסטודנט התחיל ללמוד בה. נתון זה
    משמעותי מאוד עבור הסטודנט. תוכנית הלימודים נקבעת על פי שנת החוקה.
    - התקבל על סמך: מסלול ישיר למוסמך/לדוקטורט.
- אם נסמן V בצ'ק בוקס 🗆 <sup>חסום ליועץ וירטואלי</sup>, הסטודנט לא יוכל להירשם עצמאית לקורסים 🔷 אם נסמן V בצ'ק בוקס (מקביל ל- 'חסום לרישום' במסך עדכון סטטוס אקדמי ברישום-נט).
  - אם חידשנו לסטודנט את הלימודים באותה שנה, נראה באופן אוטומטי V בצ'ק בוקס 🔶 חידוש לימודים .

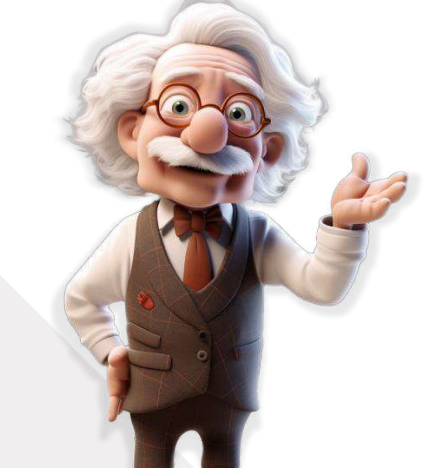

בחלקו התחתון של המסך נראה את פרטי המסלולים של הסטודנט.

לצד פרטי המסלול יש אייקונים המאפשרים לבצע פעולות שונות:

|   |         |            |            |          |             |                  |             |            |          |                                  |               | 2            | 1       | מסלולים |
|---|---------|------------|------------|----------|-------------|------------------|-------------|------------|----------|----------------------------------|---------------|--------------|---------|---------|
| 1 |         |            |            |          |             |                  |             |            |          | מודים                            | ול 🗌 מתכנית ל | ללא מסלו 🗆 📘 | ת מסלוי | הוספ    |
|   |         |            |            |          |             |                  |             |            |          |                                  |               | 5            |         | \$      |
|   | סוג פרס | שנות לימוד | שנה אקדמית | שנת חוקה | מעדכן אחרון | תאריך עדכון      | תאריך הפסקה | סיבת הפסקה | התמחויות | מסלול                            | קוד           |              |         |         |
| ľ |         | 3          | ג'         |          | מנהל מערכת  | 21:44 17/02/2024 |             |            |          | יחסים בין-לאומיים, בוגר, דו חוגי | 312-7300      |              |         | 0       |
|   |         | 3          | <b>ג</b> ' |          | מנהל מערכת  | 21:44 17/02/2024 |             |            |          | פסיכולוגיה, בוגר, דו חוגי        | 300-7000      |              |         | 0       |

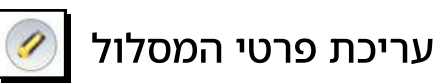

במסך זה ניתן-

- לשנות שנת חוקה/שנה אקדמית עבור מסלול ספציפי. 🔶
- לצפות ב'סוג פרס' שקיבל הסטודנט במסלול (הצטיינות דיקן, רקטור וכו') 🔶
- להוסיף התמחויות לסטודנט. כדי להוסיף התמחות לסטודנט נלחץ על כפתור 🔶 הוספת התמחות נבחר את ההתמחות ונלחץ על 'שמור'.

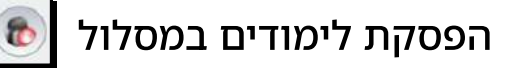

במסך זה ניתן להפסיק את לימודי הסטודנט במסלול ספציפי.

לאחר ביצוע הפעולה, הסטודנט יהיה חסום לרישום לקורסים במסלול ספציפי ולא בכל תוכנית הלימודים.

כדי לבטל את הפסקת הלימודים, נלחץ שוב על אייקון הפסקת לימודים.

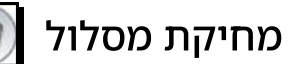

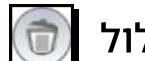

בלחיצה על אייקון זה ניתן להסיר את המסלול מתוכנית הלימודים של הסטודנט.

מחיקת מסלול תתאפשר לבעלי הרשאה בלבד.

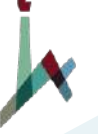

#### (הערות לתוכנית לימודים (= מסך H ברקפת I

כדי להוסיף הערה לתכנית לימודים של סטודנט נבצע את הפעולות הבאות:

- נכנס ללשונית 'הערות' במסך עריכת תוכנית לימודים.
  - נלחץ על הכפתור הוספת הערה 🔶
- . בשדה '**הערה לשנה**' נבחר עבור איזו שנה תופיע ההערה.
- נוכל להוסיף הערות מובנות מתוך רשימה בלחיצה על 🛛 הערות מובנות 🔶
  - . בשדות 'מלל עברית / אנגלית' נכתוב הערה בטקסט חופשי.
- בתחתית החלון נוכל לסמן בצ'ק בוקס את המקום שנרצה להציג בו את ההערה. אם לא מסמנים, ההערכה היא פנימית בלבד.
  - נלחץ על 'שמור'.

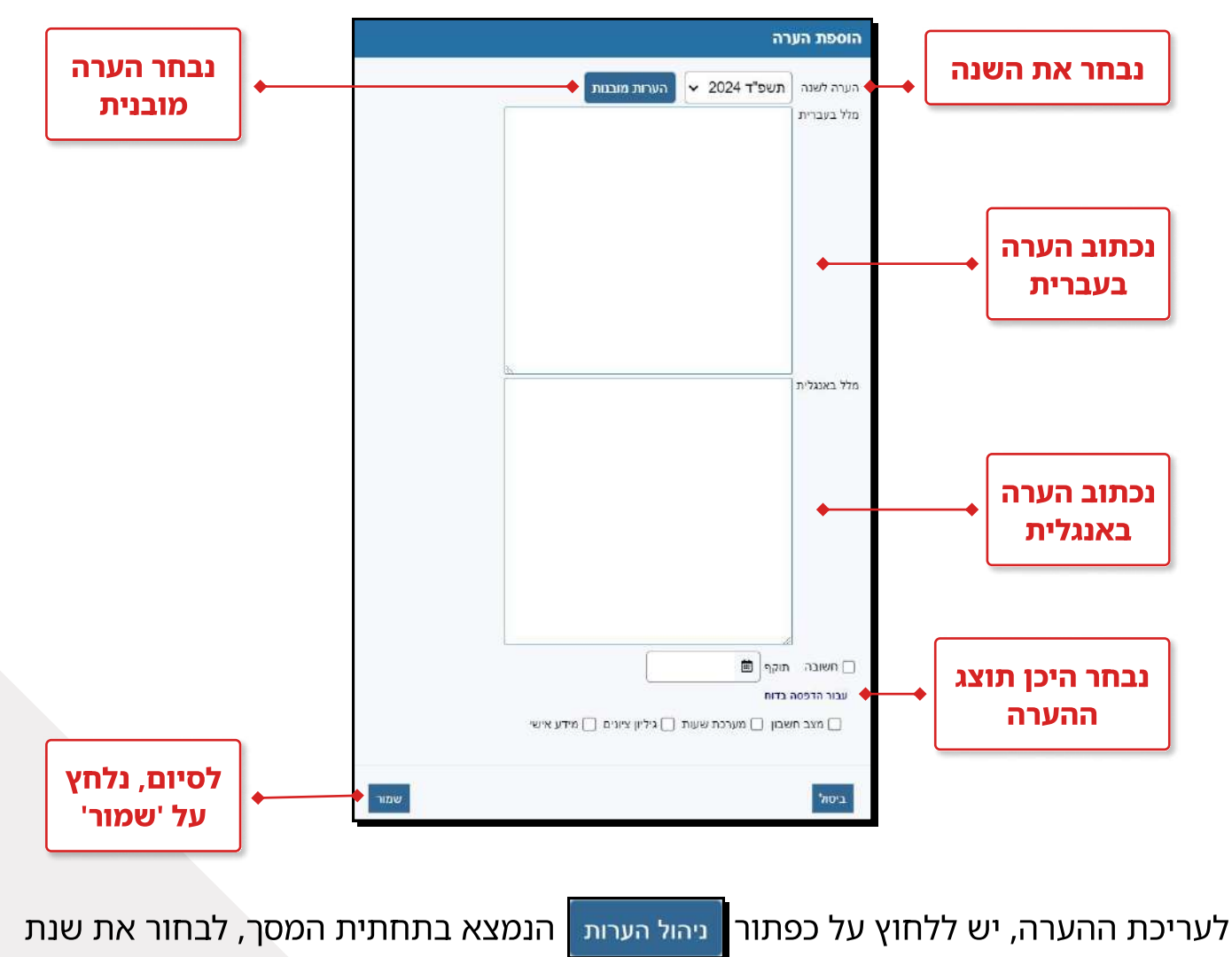

ההערה ולערוך או למחוק אותה.

## החלפת מסלול

#### <u>(ב הוספת מסלול במסך סטטוס אקדמי ברישום-נט = )</u>

במקרים בהם הסטודנט נדרש להחליף מסלול, המזכירות תוסיף את המסלול והסטודנט יבחר במסלול החדש דרך מערכת הרישום לקורסים.

במקרים בהם נדרשת קבלה למסלול אחר, המסלול יופיע לסטודנט במסך החלפת מסלול לאחר קבלה במלק״ת, וההחלפה תתבצע על ידי המזכירות.

דרך כפתור 'אפשרויות' ניתן לבחור באפשרות 'החלפת מסלול':

- בשדה 'תוכנית לימודים' נבחר בתוכנית הלימודים המתאימה. לאחר שבחרנו
- בצידו הימני של המסך, נראה את פרטי המסלול הנוכחי, ובצידו השמאלי נבחר את המסלול החדש.

|     |          |   |            |   |            |   |           |            |            | זסלול לימוד                                        | החלפת נ |
|-----|----------|---|------------|---|------------|---|-----------|------------|------------|----------------------------------------------------|---------|
|     |          |   |            |   |            |   |           |            |            |                                                    | הוספה   |
|     |          |   |            |   |            |   | מסלול חדש | È          |            |                                                    |         |
|     | התמחויות |   | שנה אקדמית |   | שנת חוקה   |   | מסלול     | שנה אקדמית | שנת חוקה   | זסלול                                              | 1       |
| •   | (בחר)    | • | (בחר)      | • | תשפ"ג 2023 | • | (בחר)     | ב'         | תשפ"ג 2023 | 200-1229 - פסיכולוגיה, בוגר, דו חוגי, בשילוב חינוך |         |
| •   | (בחר)    | • | (בחר)      | • | תשפ"ג 2023 | • | (בחר)     | ב'         | תשפ"ג 2023 | 300-1229 - פסיכולוגיה, בוגר, דו חוגי, בשילוב חינוך |         |
| בצע |          |   |            |   |            |   |           |            |            |                                                    | ביטול   |

- בשדה 'מסלול' נבחר את המסלול החדש.
- בשדה '**שנת חוקה**' נזין את שנת החוקה. 🔶
- בשדה '**שנה אקדמית**' נזין את השנה האקדמית. 🔶
  - . בשדה '**התמחות**' נזין את ההתמחות, אם יש.
    - לסיום, נלחץ על 'בצע'. 🔶

> לאחר החלפת מסלול, המערכת מבצעת שיוך מחדש של קבוצות קורסים הנלמדות השנה לאגדים הרלוונטיים במסלול החדש.

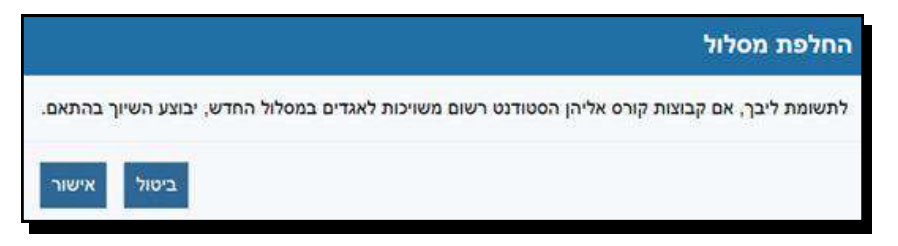

לחיצה על 'אישור' פירושה, כי המערכת תשייך את קבוצות הקורס השייכות גם למסלול החדש לאגדים המתאימים במסלול החדש.

בשלב הבא, אם ישנן קבוצות קורס שאינן שייכות לאגדי המסלול החדש, ייפתח חלון אשר יציג את הקבוצות. לחיצה על 'אישור' בחלון זה, פירושה שינוי סטטוס הסטודנט בקבוצת הקורס – לנושר, אלא אם הוזן ציון, ואז הקורס יופיע במאזן הלימודים ללא שיוך לאגד.

**חשוב לציין!** סטטוס נושר אינו מבטל את שכר הלימוד של הסטודנט.

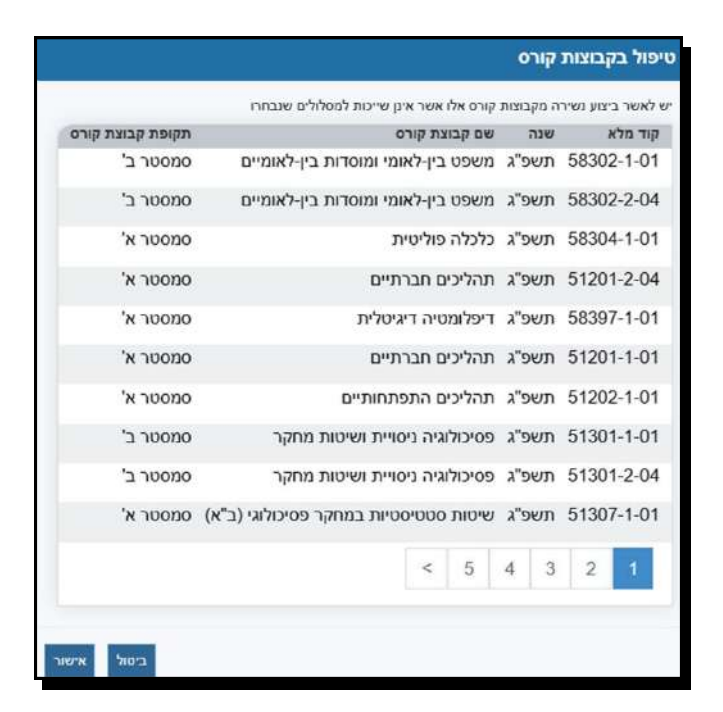

אם נבחר בכפתור '**ביטול**', קבוצות הקורסים יישארו ללא שיוך (עודפים).

לאחר מכן, נוכל לעדכן מחדש את מאזן הלימודים ולשייך את הקורסים הללו לאגדים הרלוונטיים.

אם לא נעשה זאת, הקורסים יהיו ללא שיוך, כלומר לא ייכללו בתוכנית הלימודים של הסטודנט, ויהיו קורסים עודפים.

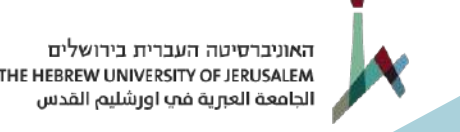

חידוש לימודים 5

ניתן לחדש לימודים בכפתור אפשרויות הנמצא בראש המסך 'תכנית לימודים לסטודנט' (באייקון המזוודה המופיע במסך הבית של הסטודנט) ובחירה באפשרות 'חידוש לימודים'.

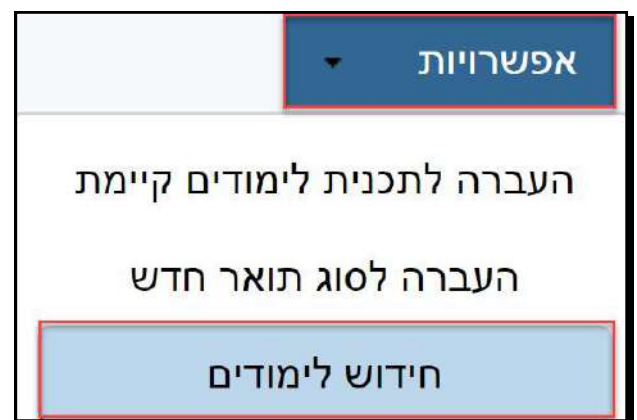

הסטודנט מגיש בקשה לחידוש לימודים, ומבצע את התשלום דרך המידע האישי בעת הגשת הבקשה. הפניה תופיע במסך "פניות".

כדי לחדש לימודים עבור סטודנט בהפסקה נבצע את הפעולות הבאות:

- אנסמן V בצ'ק בוקס לצד השנה המתאימה. 🔶
- נלחץ על הכפתור '**אפשרויות**' ונבחר ב'**חידוש לימודים**'.
  - בשדה '**שנה לחידוש**' נזין את שנת החידוש.
- בשדה 'שנת החוקה' נזין את שנת החוקה שאושרה לסטודנט. לעיתים תהיה דרישה אקדמית ששנת החוקה תהיה שונה מהשנה שבה הסטודנט התחיל ללמוד (למשל אם חל שינוי בתוכנית הלימודים).
  - בשדה 'שנה אקדמית' נקבע באיזו שנה אקדמית יהיה הסטודנט בשנת
    החידוש.
    - בשדה 'מצב' נבחר 'מן המניין'.
  - בשדה 'הערה' ניתן לכתוב הערה פנימית בטקסט חופשי. ישנה אפשרות
    להוסיף הערה מובנית בלחיצה על \_\_\_\_\_.

ניתן לראות בחלק התחתון של המסך (תחת הכותרת מסלולים) את המסלולים אליהם רשום הסטודנט.

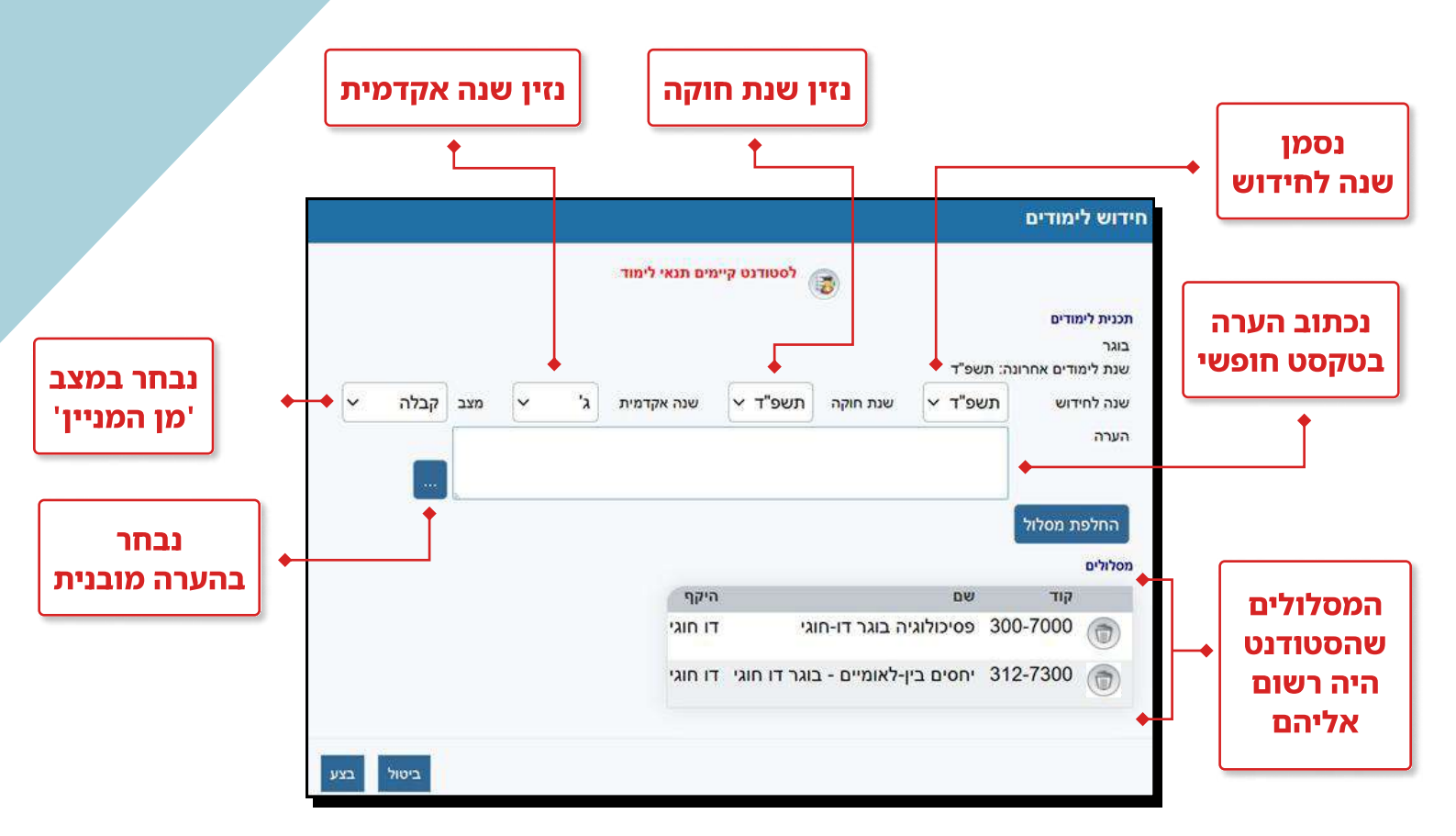

<u>ניתן לחדש לימודים למסלול חדש, כדי לעשות זאת נפעל כך:</u>

החלפת מסלול

נלחץ על כפתור 🔶

#### לאחר שלחצנו על 'החלפת מסלול' המסך ייראה כך:

| וסלולים |          |                                  |         |           |   |                     |   |            |   |          |   |
|---------|----------|----------------------------------|---------|-----------|---|---------------------|---|------------|---|----------|---|
|         | קוד      | שם                               | היקף    | מסלול חדש |   | שנת חוקה            |   | שנה אקדמית |   | התמחויות |   |
| ٢       | 312-7300 | יחסים בין-לאומיים - בוגר דו חוגי | דו חוגי | (בחר)     | • | תשפ" <mark>ד</mark> | • | (בחר)      | • | (בחר)    | • |
|         | 300-7000 | פסיכולוגיה בוגר דו-חוגי          | דו חוגי | (בחר)     |   | תשפ"ד               |   | (בחר)      | • | (בחר)    |   |

ניתן לראות שהתווספו שדות למסלולים הקיימים.

- בשדה '**מסלול חדש**' נבחר את המסלול החלופי מתוך הרשימה שתוצג לנו. הרשימ**ה** תכלול את המסלולים הנמצאים תחת אותו חוג ושיש להם אותם תנאי קבלה.
  - בשדה שנת חוקה נבחר את שנת החוקה
  - בשדה '**שנה אקדמית**' נבחר את השנה האקדמית. 🔶
    - . בשדה '**התמחויות**' נבחר בהתמחויות, אם יש.
      - לסיום, נלחץ על 'בצע'. 🔶

## מעקב שינויים 6

בלחיצה על כפתור 'אפשרויות' ובחירת 'מעקב שינויים בתכנית לימודים' יוצגו השינויים שבוצעו בתוכנית הלימודים של הסטודנט.

- . נבחר את השנה בשדה 'שנתון'.
  - נלחץ על 'סינון'. 🔶

|                 | - [     | ב שינויים סטודנט בתכנית <mark>ל</mark> ימודינ | תכנית לימודים > <mark>מעק</mark> | ים סטודנט ב            | קב > מעקב שינוי | אי <mark>מודים</mark> > מע <b>א</b> |
|-----------------|---------|-----------------------------------------------|----------------------------------|------------------------|-----------------|-------------------------------------|
| מזהה אוניברסיטה | שם פרטי | שם משפחה                                      | מדינת דרכון                      | ٦.٦. ٧                 | 1               | זיהוי                               |
|                 |         |                                               |                                  | _                      |                 | o'al                                |
|                 |         |                                               | בחר) 🗸                           | משתמש (                | 🗙 (בחר)         | פעולה 🥑                             |
|                 |         | סינון 🖬 🗌                                     | עז                               | מתארי <mark>ך</mark> נ | עשפ"ד 4! ◄      | שנתו                                |

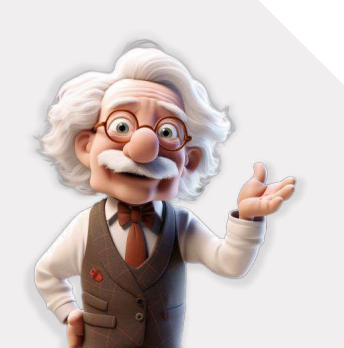

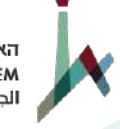

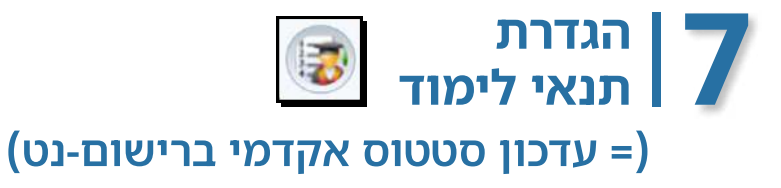

#### סוגי תנאי לימוד

- הגבלת נ"ז לרישום: מספר נ"ז המותר לסטודנט לרישום בתקופה שנגדיר.
  - הגבלת קורסים: הגבלת קורסים אליהם הסטודנט רשאי להירשם.
- קורסי השלמה (מוסמך): הגבלת קורסים אליהם הסטודנט רשאי להירשם.

| וייפתח המסך הבא: | הוספה | נלחץ על כפתור |
|------------------|-------|---------------|
|------------------|-------|---------------|

|            |   |   |       | הוספה         |
|------------|---|---|-------|---------------|
|            |   | ~ | (בחר) | תכנית לימודים |
|            |   | ~ | (בחר) | מסלול         |
|            | • |   | (בחר) | תנאי לימוד    |
| ביטול שמור |   |   |       |               |

- תוכנית לימודים נבחר בתוכנית הלימודים (בוגר/מוסמך/דוקטורט
   ועוד) שהסטודנט משתייך אליה.
- מסלול נבחר את המסלול שהמגבלה תהיה תקפה עבורו. שדה זה
   רלוונטי רק עבור סטודנטים שיש להם יותר ממסלול אחד.
  - תנאי לימוד נבחר את ההגבלה הרלוונטית. 🕨
    - לסיום, נלחץ על 'שמור'. 🕨

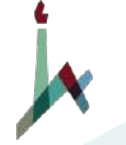

לאחר הוספת המגבלה, נוכל לראות אותה במסך 'תנאי לימוד' ולערוך אותה.

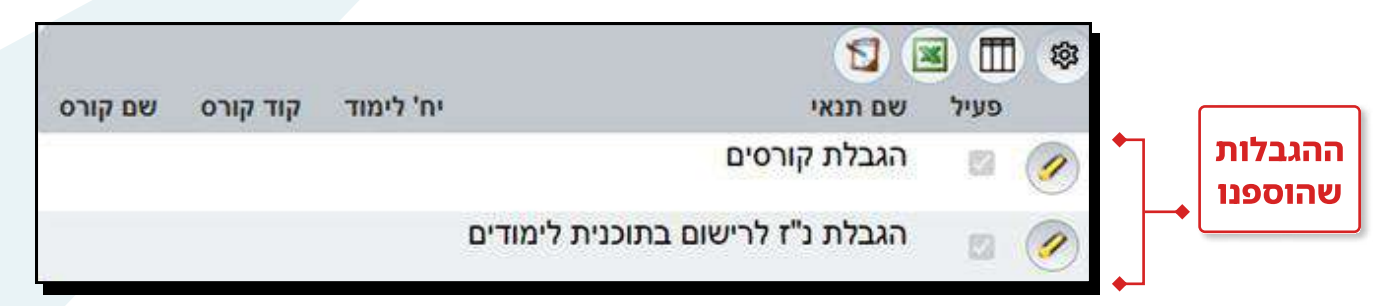

#### עריכת תנאי לימוד לסטודנט

נלחץ על אייקון העריכה 🔗 לצד המגבלה שאנו מעוניינים לערוך.

- נבחר בלשונית 'כללי' 🕬 🔶
- . הצ'ק בוקס 🜌 פּעיל 🛛 יגדיר אם תנאי הלימוד פעיל או לא 🔶

שימו לב! אין אפשרות לבצע מחיקת תנאי לאחר הוספתו. לביטול התנאי יש להוריד את סימון ה- V ליד 'פעיל'.

לאחר עמידת הסטודנט בתנאי, נסמן שהתנאי בוצע 🗹 🔤 בוצע 🔶

|                       |            |                   | ſ            | עריכה<br>כללי פרטיי |                      |
|-----------------------|------------|-------------------|--------------|---------------------|----------------------|
| נסמן                  | •          | פעיל 🔶            | הגבלת קורסים | שם תנאי             |                      |
| פעי <i>ר</i> ןלא פעיל |            | בוצע 🛑            | 8            | קוד תנאי            |                      |
|                       |            |                   | 25/10/2023 🗎 | תאריך התחלה         |                      |
|                       |            |                   |              | תאריך סיום          |                      |
| נסמן בוצע             | •          |                   |              | תאריך ביצוע         |                      |
|                       |            | סלולי הרשמה וקבלה | <u></u> מ    |                     | נכתוב הערה<br>פנימית |
|                       |            |                   |              | הערה                | <b>_</b>             |
|                       | ביטול שמור | M                 |              |                     |                      |

#### הגבלת נ״ז

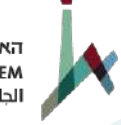

האוניברסיטה העברית בירושלים THE HEBREW UNIVERSITY OF JERUSALEM الجامعة العبرية في اورشليم القدس

בלשונית פרטים נעדכן את השדות הבאים:

- בשדה נ"ז נמלא את מספר נקודות הזכות המקסימלי שהסטודנט יכול להירשם אליהן.
- בשדה 'שנה אקדמית' נגדיר באיזו שנה אקדמית חלה ההגבלה על הסטודנט.
  - בשדה 'תקופה' נבחר את הסמסטר.

בהגבלת נ״ז נתייחס רק לשדות אלה, ללא הוספת קורסים:

|            | עריכה<br>כללי פרטים                                                                                                    |                        |
|------------|----------------------------------------------------------------------------------------------------|------------------------|
|            | נ"ז<br>שנה אקדמית (בחר) י<br>קורסים<br>קורסים<br>שם קוד נ"ז ציון עובר שנה אקדמית<br>לא נבחרו קורסים<br>לא נבחרו קורסים<br>סים<br>לא נבחרו קורסים<br>לא נבחרו קורסים<br>לא נבחרו בחרו ליים<br>לא נבחרו קורסים<br>לא נבחרו קורסים | נתייחס רק<br>לשדות אלה |
| ביסול שמור |                                                                                                    |                        |

#### הגבלת קורסים / קורסי השלמה

בלשונית פרטים ניתן להוסיף הגבלת קורסים:

- 🔶 כדי להוסיף קורסים, נלחץ על האייקון 'הוספה' 💿 ונבחר את הקורסים.
  - לסיום, נלחץ על 'בחר'.

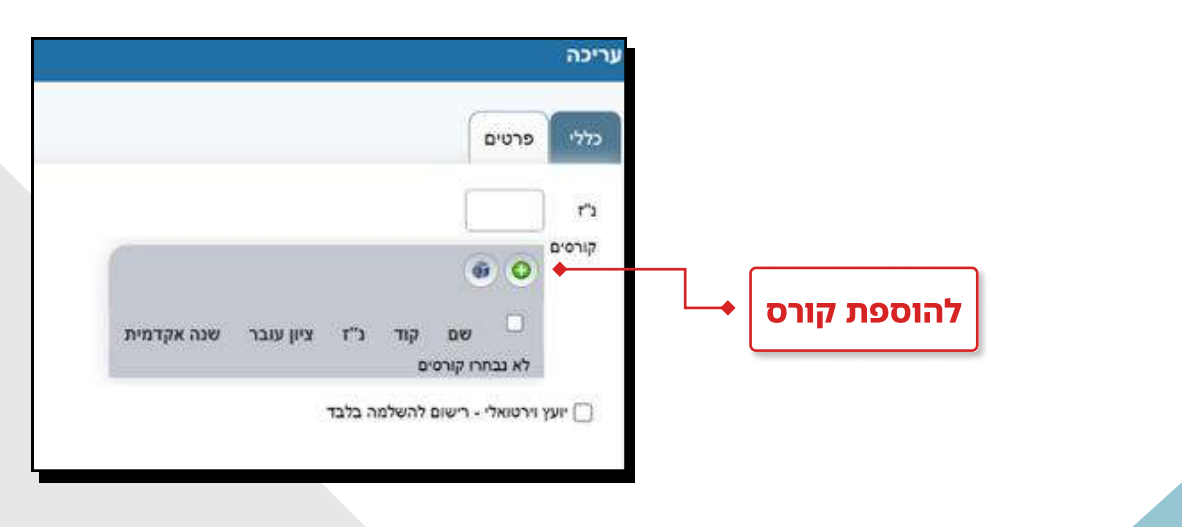

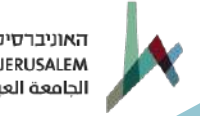

- לאחר הוספת הקורסים נראה את השדות הבאים בגריד: קוד, נ"ז, ציון עובר ושנה אקדמית.
- בשדה '**ציון עובר**' נזין ציון עובר הנדרש בקורס רק אם הוא שונה 🔶 מערך ברירת המחדל (60).
  - בשדה '**שנה אקדמית**' נבחר שנה אקדמית. 🔶
    - לסיום, נלחץ על 'שמור'.

לאחר עמידת הסטודנט בתנאי, נסמן 🌌 💷 בוצע בלשונית 'כללי'.

בהוספת קורסי השלמה למוסמך, ניתן להגדיר ציון ממוצע נדרש בקורסים שהוזנו.

|                            |            |           |           |                                      |             | עריכה                       |                        |
|----------------------------|------------|-----------|-----------|--------------------------------------|-------------|-----------------------------|------------------------|
|                            |            |           |           |                                      | פרטים       | כללי                        |                        |
| החל משנה<br>אקדמית (בחר) ~ |            |           |           |                                      | (בחר)<br>80 | חוג<br>ציון<br>ממוצע<br>נ"ז | גדרת ציון<br>זוצע נדרש |
|                            |            |           |           | (                                    | •           | קורסים                      |                        |
|                            | שנה אקדמית | ציון עובר | וד נ"ז    | שם                                   |             |                             |                        |
|                            | (בחר) 🗸    |           | 2.0 26111 | מיומנויות שיחה ברוסית                |             |                             |                        |
|                            | (בחר) 🗸    |           | 4.0 29151 | תת-יבשת של ניגודים - ברזיל במאה ה-02 |             |                             |                        |
|                            | (בחר) 🗸    |           | 2.0 59826 | תשתית מושגית כמותית                  |             |                             |                        |
|                            |            |           | 8.0       | סה"כ                                 |             |                             |                        |
|                            |            |           |           |                                      |             |                             |                        |
|                            | J          |           |           |                                      |             |                             |                        |

### מושגים חדשים שנלמדו ביחידה

פניות מנהליות – פניות המוגשות על ידי הסטודנט דרך המידע האישי.

ָ**קורס ללא שיוך** – קורס עודף שלא משוייך לאגדי הלימוד של הסטודנט.

**פקולטה מטפלת** – פקולטת האם.

**התמחות** – התמחות במוסמך וחטיבה בבוגר.

שנת חוקה במסלול – השנה בה הסטודנט התחיל את לימודיו ולפיה נקבעת תכנית הלימודים שלו במסלול.

תוכנית לימודים – סוג תואר.

**מאזן לימודים** – יתרת חובות. הסטודנט יכול להפיקו דרך המידע האישי במהלך כל שנות לימודיו.